# 意願登記與預約步驟

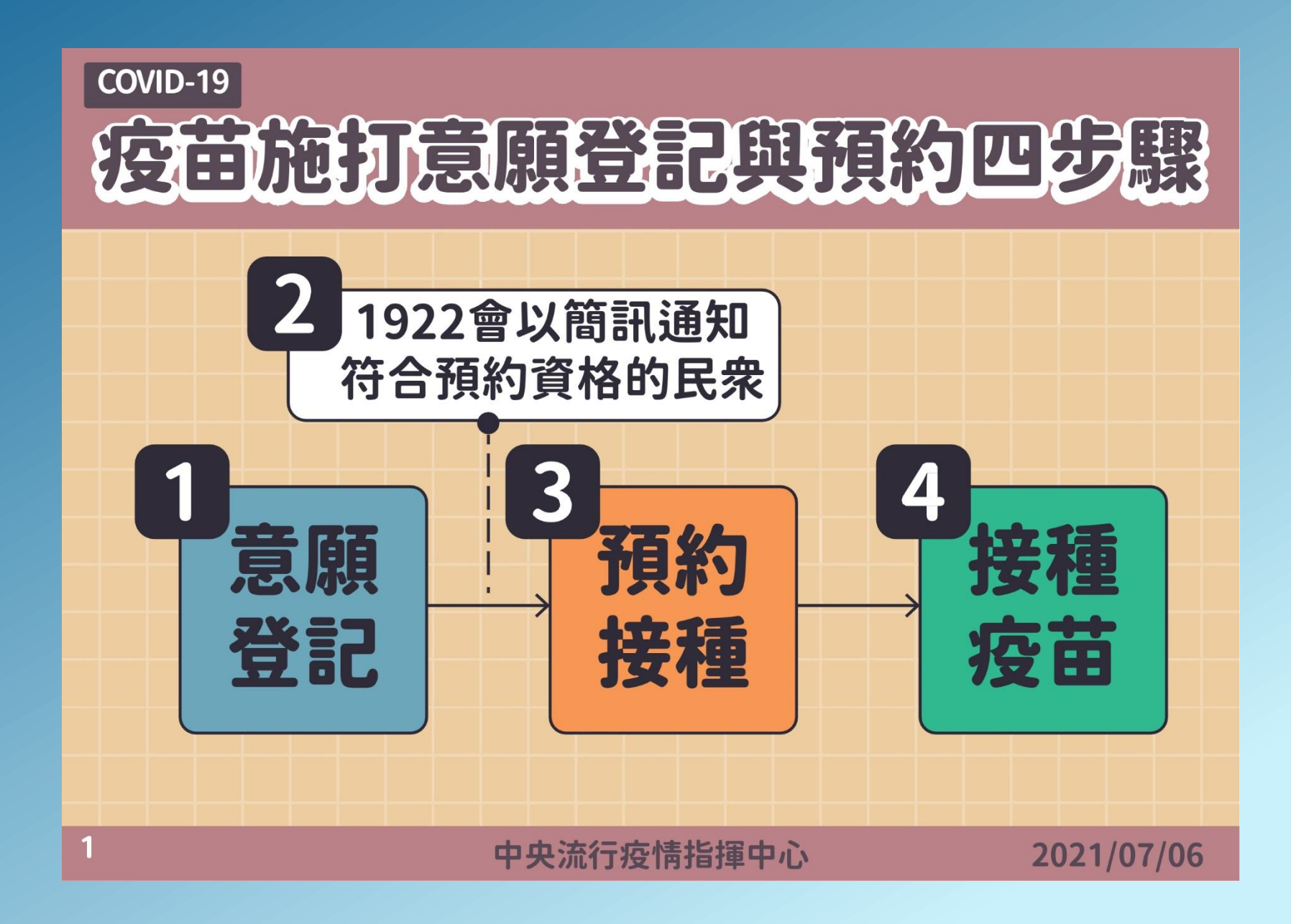

1

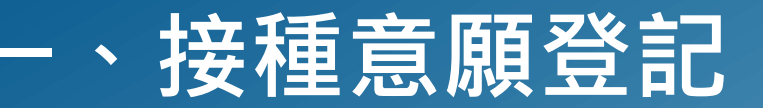

系統網址:<u>https://1922.gov.tw</u> 依據疾管署公告開放登記之類別對象·方可登記接種意願。身分驗證方式:身分證號/統一證號+健保卡號

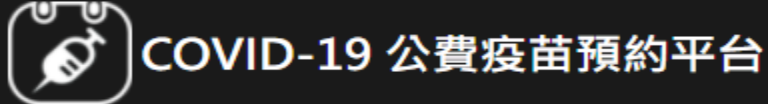

📰 😭 回首頁

### COVID-19 公費疫苗預約登記

【重要通知】每期"意願登記"截止後,請注意該期符合預約接種之資格,並注意1922發送之簡訊通知。若因故未收到簡訊通知也可於預約接種入口處確認該期可預約接種之資格自行預約接種登記。

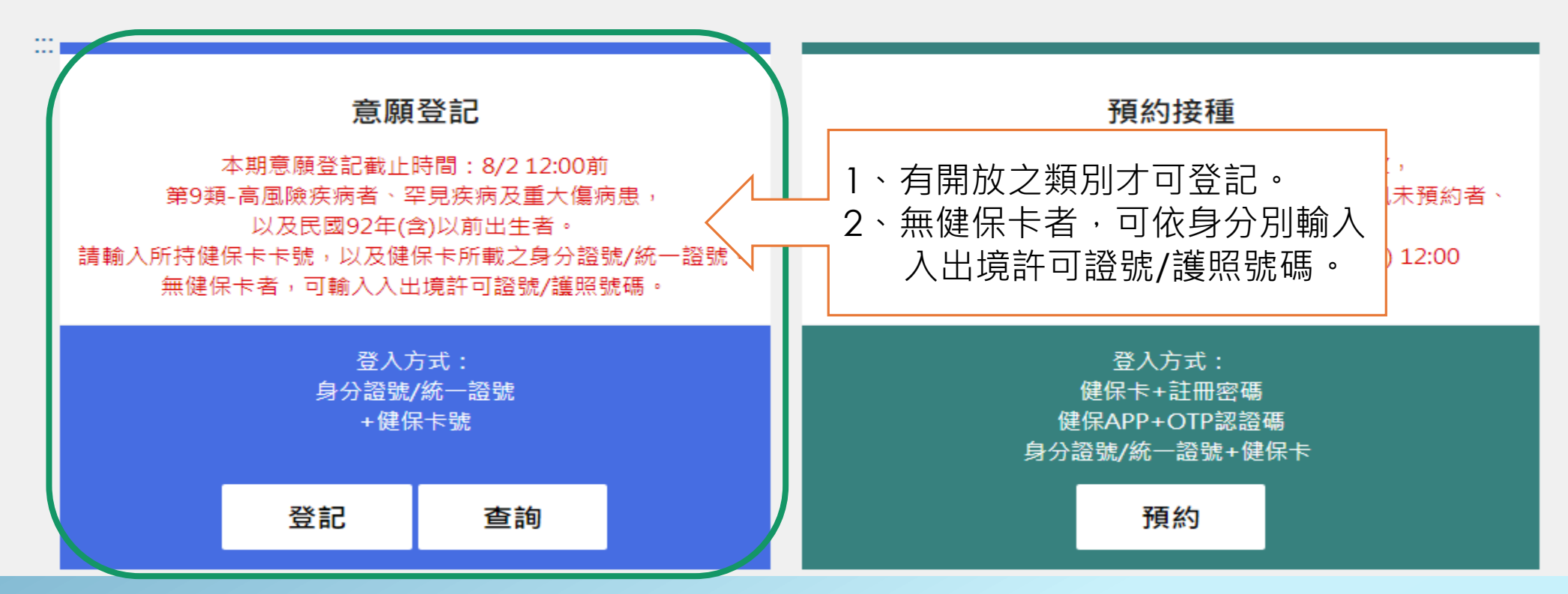

## 一、接種意願登記\_<sup>登記</sup>

1.有健保卡者:請輸入身分證號/統一證號+健保卡卡號並輸入圖形驗證碼
 2.無健保卡者:陸港澳人士/無戶籍國民,請輸入統一證號+入出境許可證號,並輸入圖形驗證碼
 外國人請輸入統一證號+護照號碼,並輸入圖形驗證碼

|          | ■ 身分驗證                                                                                                    |  |
|----------|----------------------------------------------------------------------------------------------------|--|
|          | 身分證號+健保卡號                                                                                                   |  |
| *身分證號    | 請輸入身分證號/統一證號最長10位                                                                                           |  |
| *健保卡卡號 ? | ● 1~4 5~8 9~12                                                                                              |  |
| *無健保卡號   | ○ 陸港澳人士/無戶籍國民?<br>請輸入入出境許可證號                                                                                |  |
|          | ○ <b>外國人</b><br>請輸入護照號碼                                                                                     |  |
| *圖形驗證碼   | 請輸入圖形驗證碼 ● bfe9p3 ℃                                                                                         |  |
|          | <ul> <li>無健保卡者,請依身分別輸入證號資料,辦理意願登記。</li> <li>無統一證號者,陸港澳人士/無戶籍國民可線上申請;其他外來人口可至</li> <li>移民署各地服務站申請</li> </ul> |  |

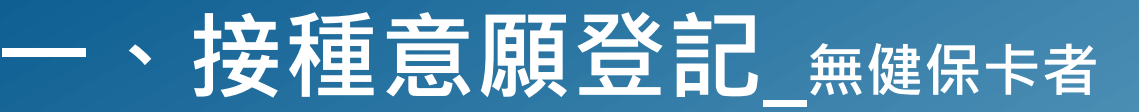

陸港澳人士/無戶籍國民,請輸入統一證號+入出境許可證號 外國人請輸入統一證號+護照號碼

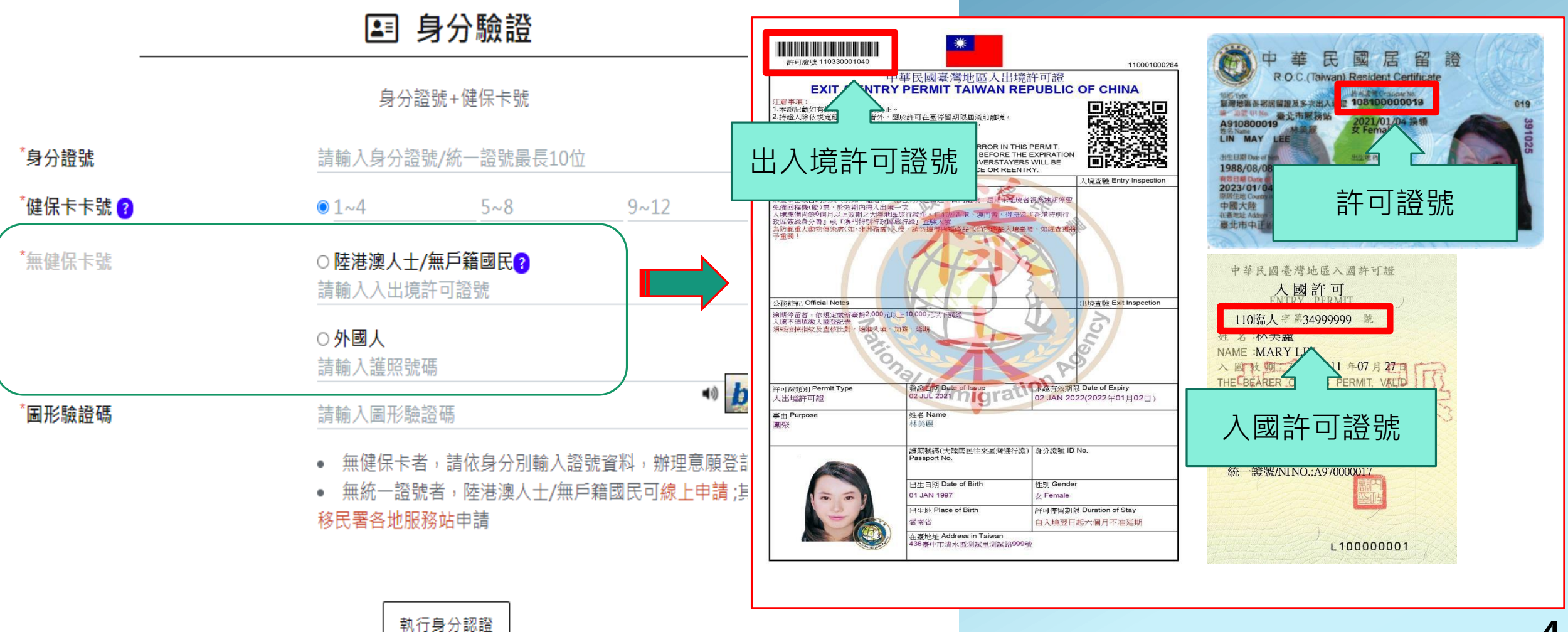

4

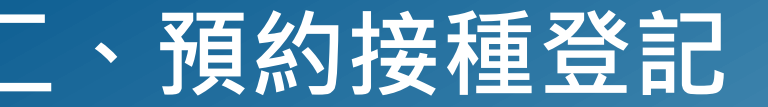

有進行意願登記者且符合年齡資格條件,於接收到簡訊通知時於疫苗預約平台預約接種登記

### COVID-19 公費疫苗預約平台

#### 📰 😭 回首頁

### COVID-19 公費疫苗預約登記

【重要通知】每期"意願登記"截止後,請注意該期符合預約接種之資格,並注意1922發送之簡訊通知。若因故未收到簡訊通知也可於預約接種入口處確認該期可預約接種之資格自行預約接種登記。

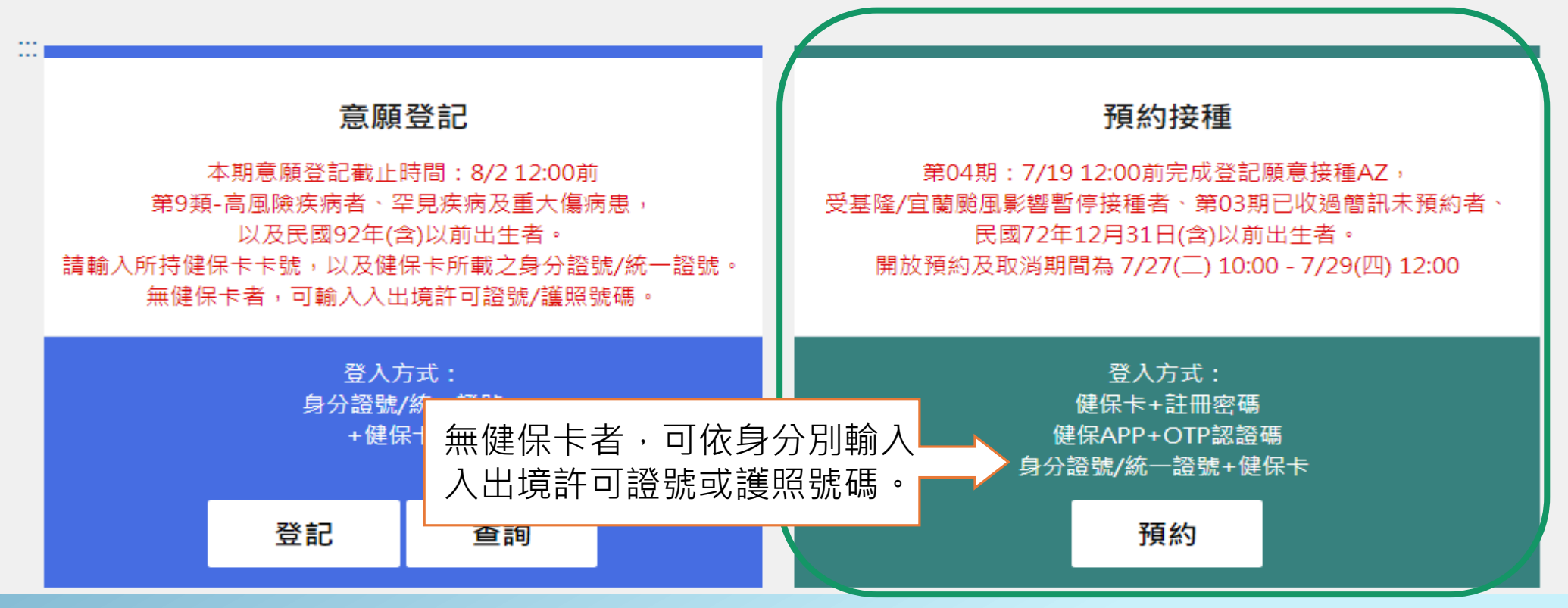

# —、預約接種操作說明 身分證號+健保卡號

#### 使用身分證號/統一證號+健保卡號/其他證件號碼

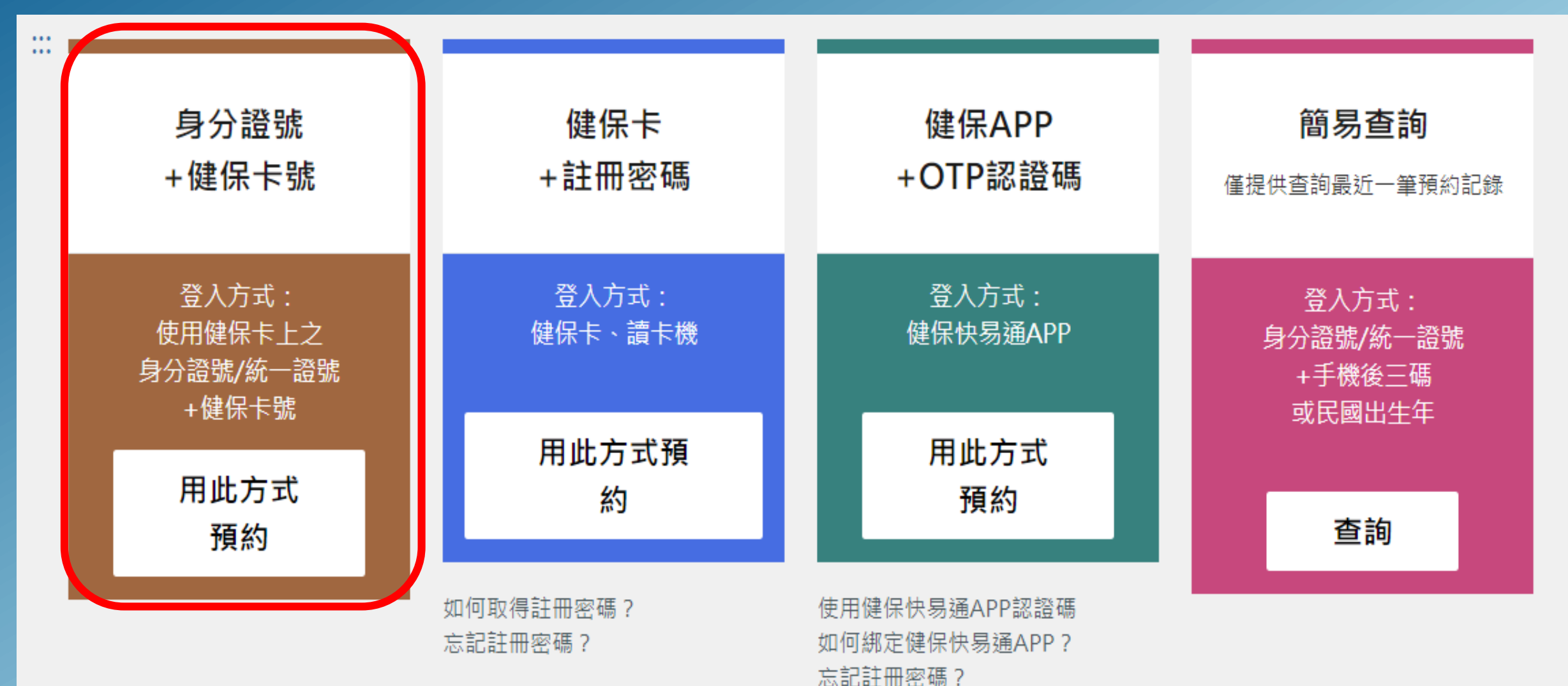

### \_\_、預約接種操作說明 \_ 身分證號+健保卡號

#### 輸入身分證號/統一證號+健保卡卡號/其他證件號碼,並輸入圖形驗證碼,點選「執行身分認證」 無健保卡者,請勾選身分別,再填入相應之證件號碼。

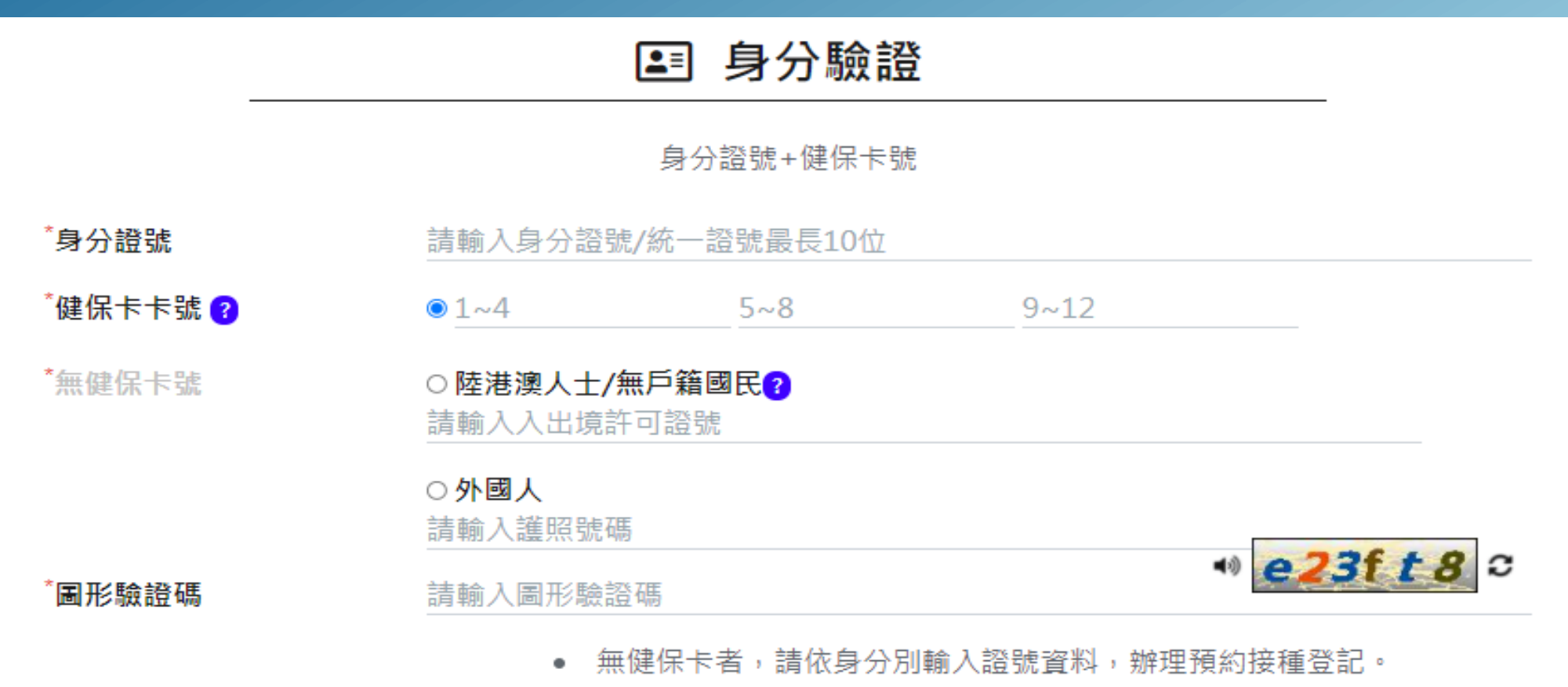

執行身分認證